## IP-Enabled Lock Installation Quick Start Guide

### CORBIN RUSSWIN | SARGENT

The global leader in door opening solution

ASSA ABLOY

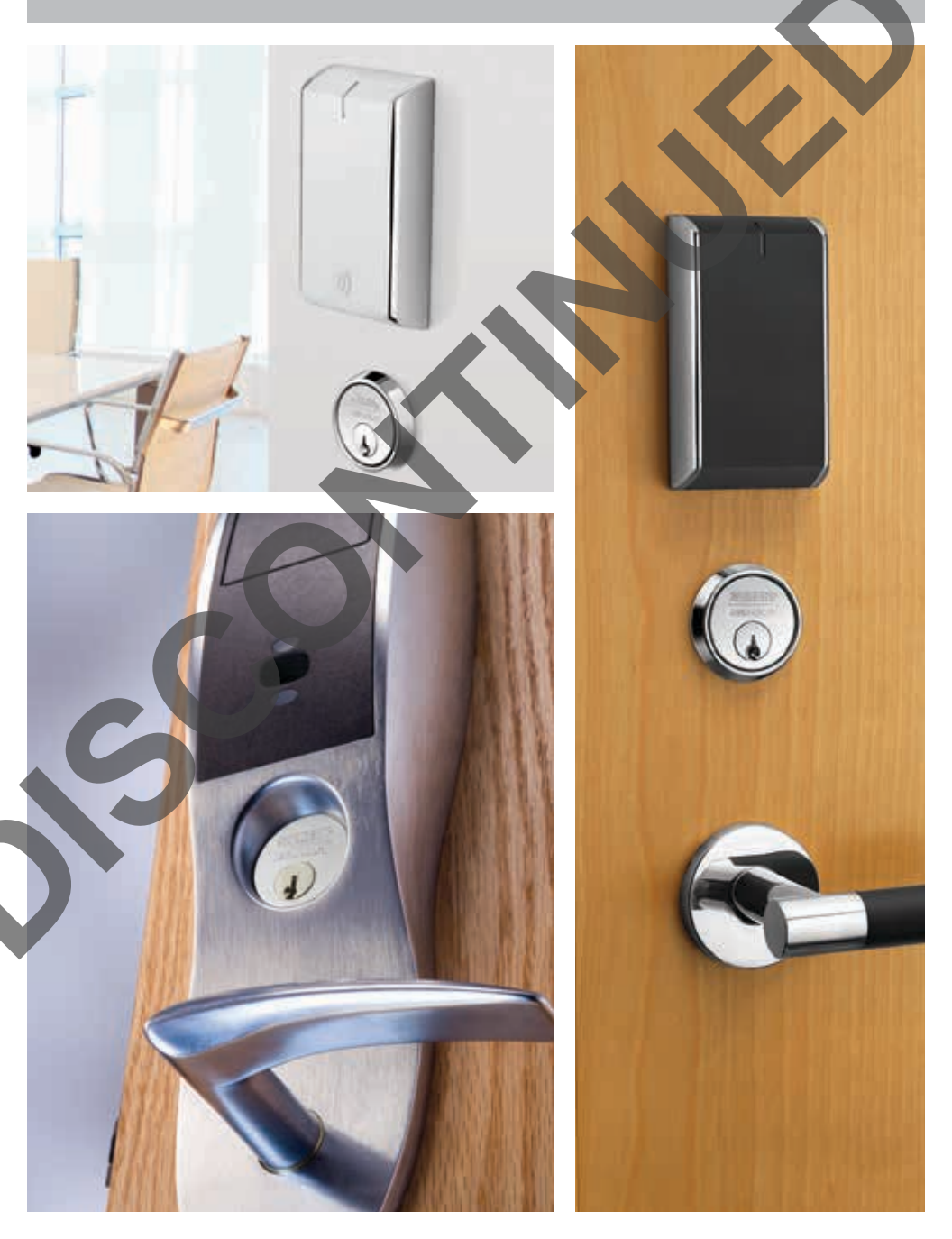

### 1. Confirm all materials are on hand

- Lockset
- USB or serial cable
- Computer for programming with appropriate interface serial or USB
- Hand tools required for lockset installation

## 2. Confirm you have the following site specific information:

- Wireless network name (SSID) WiFi locks only
- Wireless Encryption type and passwords WiFi locks only
- Lockset IP address if not using DHCP
- EAC software or DSR IP address

multiCLASS locks only

- Card technologies in use
- Application or CSN read

If using Mifare Classic

- Key value
- Card key A or B
- Sector
- Block
- Credential length

- If using Desfire EV1
- Key value
- Card key number
- Key encryption type
- Application ID
- File ID
- Credential length

## 3. Download and install NCT/LCT from IntelligentOpenings.com

- You will need a user name and login for the Partner Area on IntelligentOpenings.com
- Go to: Partner Area > ACP/CI Product Information > IP Enabled > NCT/LCT.zip

# 4. Use NCT to create a configuration file using the site specific information from Step 2

- multiCLASS locks should only be configured as multiCLASS
- S2 Security requires checking the Alternate PoE communication box when using PoE locksets
- For more detailed information, please reference the Help Section in NCT to access the NCT/LCT manual

### 5. Remove controller and reader from the box

- Connect reader and controller to each other
- WiFi locks: Install batteries
- PoE locks: Connect to PoE injector or network

## 6. After the lock beeps and all lights have stopped flashing, plug serial cable into controller

### 7. Open LCT and select configuration file created with NCT

- Prior to connecting lockset, confirm port under File > Settings
- Click "Connect to lockset", then "Configure lockset"
- For more detailed information, please reference the Help Section in LCT to access the NCT/LCT manual

### 8. Confirm operation

#### Reader

 Present card – if site credential causes a red light, the reader is configured properly

#### Network

• Using LCT, select "Get Network Device Information". Confirm status is connected. If using DHCP, confirm the lockset has received an IP address

## 9. Replace controller and reader back into box until you are ready to install the lock on the door

• Remove at least one battery from WiFi units when storing

## 10. Install lock on door opening

- Log serial number and location
- Install batteries
- Reconfirm operation
- Remove tab from coin cell on multiCLASS controllers
- For detailed information, please reference templates and installation manuals included with lock or on IntelligentOpenings.com (Partner area > ACP/CI product information > IP Enabled)

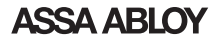

ASSA ABLOY is the global leader in door opening solutions, dedicated to satisfying end-user needs for security, safety and convenience

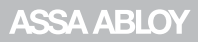

ASSA ABLOY Americas 110 Sargent Drive New Haven, CT 06511 www.intelligentopenings.com Contact Technical Support: Phone: 800.810.WIRE (9473) Email: support.corbinrusswin@assaabloy.com support.sargent@assaabloy.com

Copyright © 2014, ASSA ABLOY, Inc. All rights reserved. Reproduction in whole or in part without the express written permission of ASSA ABLOY, Inc. is prohibited.

WFMN3C 5/14